#### User's Guide

HP LaserJet 5, 5M and 5N Printer Envelope Feeder (C3927A) © Copyright Hewlett-Packard Company 1996

All Rights Reserved. Reproduction, adaptation, or translation without prior written permission is prohibited, except as allowed under the copyright laws.

Publication number C3927-90901

Second edition, April 1996

#### Warranty

The information contained in this document is subject to change without notice.

Hewlett-Packard makes no warranty of any kind with regard to this material, including, but not limited to, the implied warranties or merchantability and fitness for a particular purpose.

Hewlett-Packard shall not be liable for errors contained herein or for incidental or consequential damaged in connection with the furnishing, performance, or use of this material.

#### Contents

| 1 | Setting Up the Envelope Feeder                             |     |
|---|------------------------------------------------------------|-----|
|   | Introduction                                               | 1-1 |
|   | Parts of the Envelope Feeder                               | 1-1 |
|   | Guidelines for Selecting Envelopes                         | 1-2 |
|   | Installing and Loading the Envelope Feeder                 | 1-3 |
|   | Testing the Envelope Feeder                                | 1-5 |
|   | Printing Envelopes Using Software                          | 1-6 |
|   | Removing the Envelope Feeder                               | 1-7 |
| 2 | Troubleshooting Envelope Feeder Problems                   |     |
|   | Printer Messages                                           | 2-1 |
|   | Common Problems                                            | 2-2 |
|   | If envelopes jam in the printer or feed incorrectly        | 2-2 |
|   | Clearing Envelope Jams                                     | 2-3 |
|   | If envelopes are wrinkled after printing                   | 2-4 |
|   | If multiple envelopes feed at once                         | 2-4 |
|   | If your address prints on paper instead of your envelope   | 2-4 |
|   | If shading appears in background areas on the envelopes    | 2-5 |
|   | If characters in the return address appear bold or smudged | 2-5 |
|   | Customer Support                                           | 2-6 |
|   | Warranty Information                                       | 2-6 |

#### **Setting Up the Envelope Feeder**

#### Introduction

This chapter explains how to install, load, and remove the envelope feeder. Refer to the diagrams inside the front cover as you install the envelope feeder. The three tasks for installing the envelope feeder include:

- Installing and loading the envelope feeder.
- Testing testing the envelope feeder.

#### Parts of the Envelope Feeder

This envelope feeder works with the HP LaserJet 5 and 5M only.

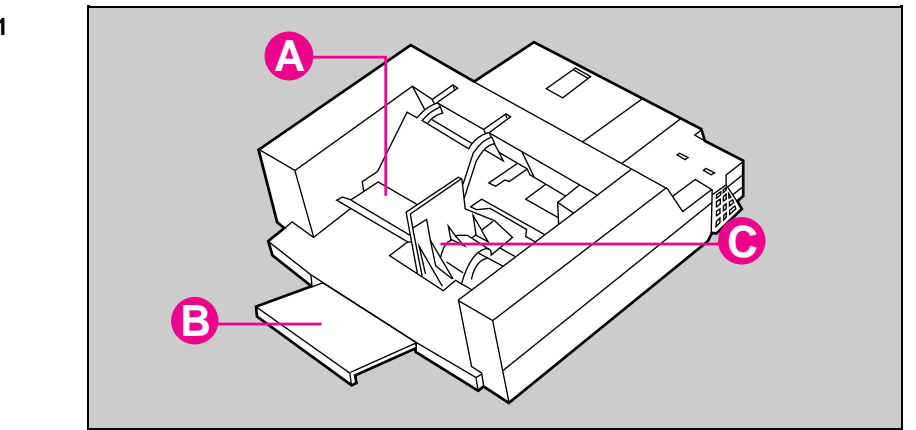

A. Pressure Plate

- B. Extension Tray
- C. Side Guard

#### **Guidelines for Selecting Envelopes**

The HP LaserJet 5, 5M and 5N printer envelope feeder (C3927A) is specifically designed for envelope printing with your printer. It holds up to 75 envelopes and prints up to 9 envelopes per minute.

When selecting envelopes, use the following guidelines:

- Before purchasing envelopes in volume, test a small quantity to determine their performance in your envelope feeder.
- Envelopes must not be damaged, wrinkled, or have torn edges.
- Envelopes must not have any adhesive areas exposed to the printer.
- Envelopes must not contain windows, clasps, or snaps; these may cause printer damage.
- Envelope edges must be sharp and well-creased, especially the leading edge going into the printer.
- Envelopes must lie flat with no more than 0.2 inches (5 mm) of curl across the entire surface.
- Envelopes must be tightly constructed; flimsy or baggy envelopes may wrinkle when moving through the printer.
- Envelopes must be made of 100% chemical wood pulp and/or cotton fiber.
- Envelopes must have a smooth texture; a rough texture may cause envelopes to jam in the printer.
- The printer uses heat and pressure to fuse toner to the envelope. Envelopes incorporating ink and adhesives must be able to withstand 392° F (200° C) for 0.1 second while moving through the fusing area of the printer.

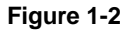

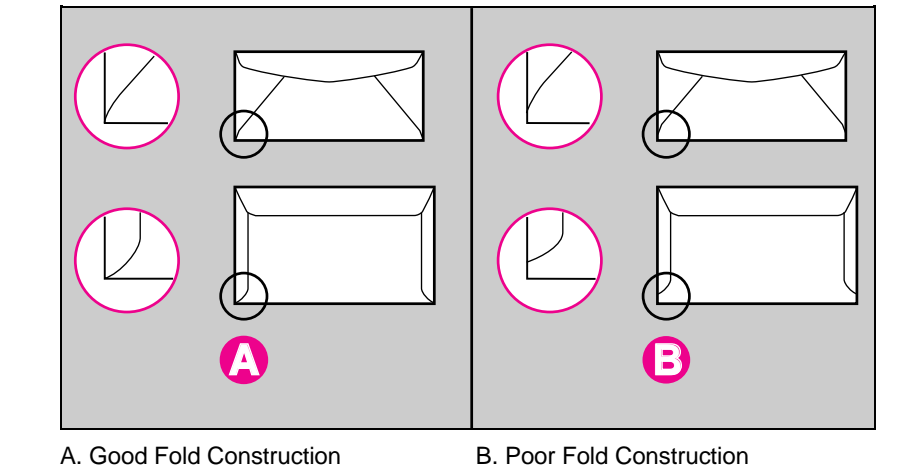

| Use the following table for selecting envelopes.                                                                                                    |                                            |  |  |  |  |  |
|----------------------------------------------------------------------------------------------------|--------------------------------------------|--|--|--|--|--|
| Description                                                                                                    | Size (width and length)                    |  |  |  |  |  |
| Weight                                                                                                    | 20 or 24 pound (60 to 105 grams/sq. meter) |  |  |  |  |  |
| Quantity                                                                                                    | Maximum 75 envelopes (55 mm stack height)  |  |  |  |  |  |
| Commercial #10 (COM 10)                                                                                                    | 4.1 in. x 9.5 in. (105 mm x 241 mm)        |  |  |  |  |  |
| # 7¾ (Monarch)                                                                                                    | 3.9 in. x 7.5 in. (98 mm x 191 mm)         |  |  |  |  |  |
| DL                                                                                                    | 110 mm x 220 mm (4.3 in. x 8.6 in.)        |  |  |  |  |  |
| C5                                                                                                    | 162 mm x 229 mm (6.4 in. x 9.1 in.)        |  |  |  |  |  |
| B5                                                                                                    | 176 mm x 250 mm (7.0 in. x 9.9 in.)        |  |  |  |  |  |
| For additional information about envelope specifications, refer to the HP LaserJet Printer Family Paper Specification<br>Guide (HP part number 5010-3990) (for ordering, see your HP LaserJet printer manual) |                                            |  |  |  |  |  |

#### Installing and Loading the Envelope Feeder

Refer to the figures inside the front cover.

- 1 Turn your printer OFF (always turn your printer OFF before inserting or removing the envelope feeder).
- 2 Open Tray 1.
- **3** Remove the black, envelope feeder access cover. Grasp it at the top and pull it firmly downward then gently pull it toward you. Reinsert this cover when you remove the envelope feeder.
- **4** Insert the envelope feeder into the printer. Push it into the printer as far as it will go. Select the desired envelope size using the following steps:
  - a Turn the printer ON.
  - **b** Press Menu > until CONFIG MENU appears.
  - c Press Item > until ENU FEED=COM10\* appears. If ENU FEED=COM10\* does not appear, reinstall the envelope feeder.
  - d Press Value > to select the desired envelope size.
  - e Press Select to save your selection.
  - f Press **Go** to exit the menus.

Select **no more than 75 envelopes** and inspect their quality (see "Guidelines for Selecting Envelopes" earlier in this chapter).

- 5 Lift up the pressure plate (it will stay in a vertical position).
- **6** Gently pull the extension tray out and slightly upward.
- 7 Squeeze the release lever against the envelope side guide.
- 8 Slide the side guide all the way to the right.
- **9** Load envelopes into the envelope feeder with the address side up and the flap down and to the left (fill the feeder to the arrow on the envelope side guide).
  - Tap the edge of the envelope stack on a flat surface to align the envelope edges.
  - Remove envelopes that are damaged or curled and make sure envelope flaps are not interlocked or stuck together.
- 10 Lower the pressure plate against the envelope stack.
- 11 Slide the envelope side guide against the envelope stack. This guide should be pressed firmly against the stack, but not too tightly. If pressed too tightly against the envelopes, envelope misfeeds may result (make sure the envelope stack height does not exceed the arrow on the side guide).
- 12 Push the envelope stack toward the printer.
- 13 Make sure the envelopes are slanted from bottom to top.

#### **Testing the Envelope Feeder**

Before running this test, make sure the envelope feeder is installed correctly.

- 1 If you have not done so, load envelopes into the envelope feeder.
- **2** Remove any paper from Tray 1 so that envelopes will be selected from the feeder.
- **3** If you have not selected your desired envelope size, use the following steps:
  - a Press Menu > until PRINTING MENU appears.
  - **b** Press **Item >** until Paper=Letter\* appears.
  - c Press Value > until ENU FEED=<envelope size> appears.
  - **d** Continue to press **Value** > until the desired envelope size appears in the menu.
  - e Press Select.
- **4** Press **Menu** > repeatedly until TEST MENU appears in the control panel display.
- 5 Press Item > repeatedly until SELF TEST appears in the control panel display.
- 6 Press **Select** to print the self test pages. In a few seconds the printer will print the self test on the envelope (see Figure 1-3).

| A CONTRACTOR OF A CONTRACTOR OF A CONTRACTOR OF A CONTRACTOR A CONTRACTOR A CONTRAC | L MORT                | PRODUCT NO. | 100710 X000 | LINE CONTRACTOR | LOUIDING COLUMN                          | DID<br>PS INCOMER |                                       | NUMOU                                                                                                    | ;        |
|----------------------------------------------------------------------------------------------------|-----------------------|-------------|-------------|-----------------|------------------------------------------|-------------------|---------------------------------------|----------------------------------------------------------------------------------------------------|----------|
| <br>5                                                                                                    | 078/068<br>9468<br>30 | 8 8         | - AUTO      | CONT.           | 10 K K K K K K K K K K K K K K K K K K K | 97                | I (Interval)<br>0<br>10.00<br>MONUN-S | 1<br>COM16<br>S1 LINES<br>S7 LINES<br>OFF                                                                                                    | SELF THE |
|                                                                                                    |                       |             |             |                 |                                          |                   |                                       |                                                                                                    |          |
|                                                                                                    |                       |             |             |                 |                                          |                   |                                       |                                                                                                    |          |
|                                                                                                    |                       |             |             |                 |                                          |                   |                                       | Set of a set of control of control of |          |

If the envelope prints, the envelope feeder is working correctly.

If the envelope does not print, refer to the "Printer Messages" section or the "Common Problems" section for troubleshooting information in the next chapter to help solve the problem.

**Note** The problem may be related to your application software or your computer/printer communication (check your cable to ensure that it is securely connected). Refer to your software documentation or the printer user's manual for further assistance.

#### **Printing Envelopes Using Software**

Printing envelopes with your envelope feeder is software dependent. Not all software applications support envelope feeder printing (consult your user's manual for your software application). In order to print envelopes, your software application must support:

- Paper size or job size (with envelope feeder support)
- Orientation
- Paper Source
- Margins

# Note When setting margins for a return address, make sure your margins are at least 0.6 inches (15 mm) from the top and 0.6 inches (15 mm) from the left side of the envelope. Characters printed too close to the edge may have poor print quality.

Check your software documentation to determine if it has instructions for printing envelopes with an envelope feeder.

#### **Removing the Envelope Feeder**

The envelope feeder may remain on the printer at all times. If you want to remove it, follow these instructions:

- 1 Turn the printer OFF.
- 2 Push in the extension tray on the envelope feeder.
- **3** Slightly raise the envelope feeder and gently pull it away from the printer.
- 4 Replace the black printer access cover.
- 5 Turn the printer ON.
- 6 Store the envelope feeder in a safe location.

### **Troubleshooting Envelope Feeder Problems**

#### **Printer Messages**

Printer messages appear on the printer's control panel display to tell you what is happening to your printer. When a printer message appears, you need to respond to it, usually by performing a task. For additional messages, refer to Chapter 8 in the printer user's manual.

| Message                                   | What does it mean:                                                                                                    | What to do:                                                                                                    |  |  |  |  |
|-------------------------------------------|----------------------------------------------------------------------------------------------------|----------------------------------------------------------------------------------------------------|--|--|--|--|
| REMOVE PAPER JAM                          | An envelope or piece of paper is jammed in the paper path.                                                                                       | Refer to "Clearing Envelope Jams," later in this chapter.                                                                                                    |  |  |  |  |
| ENVELOPE FEEDER LOAD<br>envelope size     | The envelope feeder is empty.                                                                                                    | Install the requested envelope size in the feeder                                                                                                    |  |  |  |  |
|                                           | The printer control panel is not set to the correct envelope size.                                                                               | Change the envelope size on the<br>control panel to match the envelopes<br>loaded (see "Installing the Envelope<br>Feeder," in Chapter 1);                                                      |  |  |  |  |
|                                           | The software application is not set for the correct envelope size.                                                                               | Select the correct envelope size in<br>your application program; or, press the<br>co key to override the request and<br>print on the envelopes loaded.                                          |  |  |  |  |
| MANUALLY FEED <i>envelope size</i>        | The Envelope Feeder is not selected<br>in the software application as the<br>source.                                                             | Place an envelope in Tray 1 (if it does<br>not feed press <b>co</b> ; or, select<br>envelope feeder in the application,<br>press <b>Job Cancel</b> to clear the printer,<br>and resend the job. |  |  |  |  |
| INCOMPATIBLE ENVELOPE<br>FEEDER INSTALLED | An incompatible envelope feeder has<br>been installed. The HP LaserJet 5 or<br>5M printer is compatible only with the<br>C3927A envelope feeder. | Power off the printer and remove<br>envelope feeder. Install an HP C3927A<br>Envelope Feeder.                                                                                                   |  |  |  |  |
| TRAY 1 LOAD envelope size                 | The printer is trying to print from Tray 1 rather than from the envelope feeder.                                                                 | <b>1.</b> Verify that your software application is selecting the envelope feeder and not Tray 1.                                                                                                |  |  |  |  |
|                                           |                                                                                                    | 2. Verify that ENU FEED=option appears in the Config Menu.                                                                                                    |  |  |  |  |

#### **Common Problems**

#### If envelopes jam in the printer or feed incorrectly

To clear jams from the printer, refer to the "Clearing Envelope Jams" later in this section, additionally:

- Make sure that the edges of the envelopes are straight and not damaged. Roll a pen or pencil over the envelope edges to flatten them.
- Make sure your envelopes fall within the correct specifications. See "Guidelines for Selecting Envelopes" in Chapter 1.
- Make sure the envelope side guide is pressed firmly against the envelope stack but is not too tight.
- Make sure your envelopes are not:
  - too smooth

- too roughly textured (*do not use paper with embossed or raised surfaces*)

- Reduce the envelope stack height. Fill the envelope feeder to the arrow on the Side Guard of the feeder.
- Make sure the envelopes rest against the left side of the envelope feeder.
- Make sure the envelopes are pushed all the way into the envelope feeder and that they are slanted from bottom to top (see "Loading Envelopes in the Envelope Feeder" in Chapter 1 of this document).
- For detailed information about printing with envelopes, obtain the *HP LaserJet Printer Family Paper Specification Guide* (HP part number 5010-3990). For ordering, see your HP LaserJet Printer Manual.

#### **Clearing Envelope Jams**

When an envelope jams along the paper path, the printer message REMOUE PAPER JAM appears on the control panel display. Follow these instructions to remove jammed envelopes:

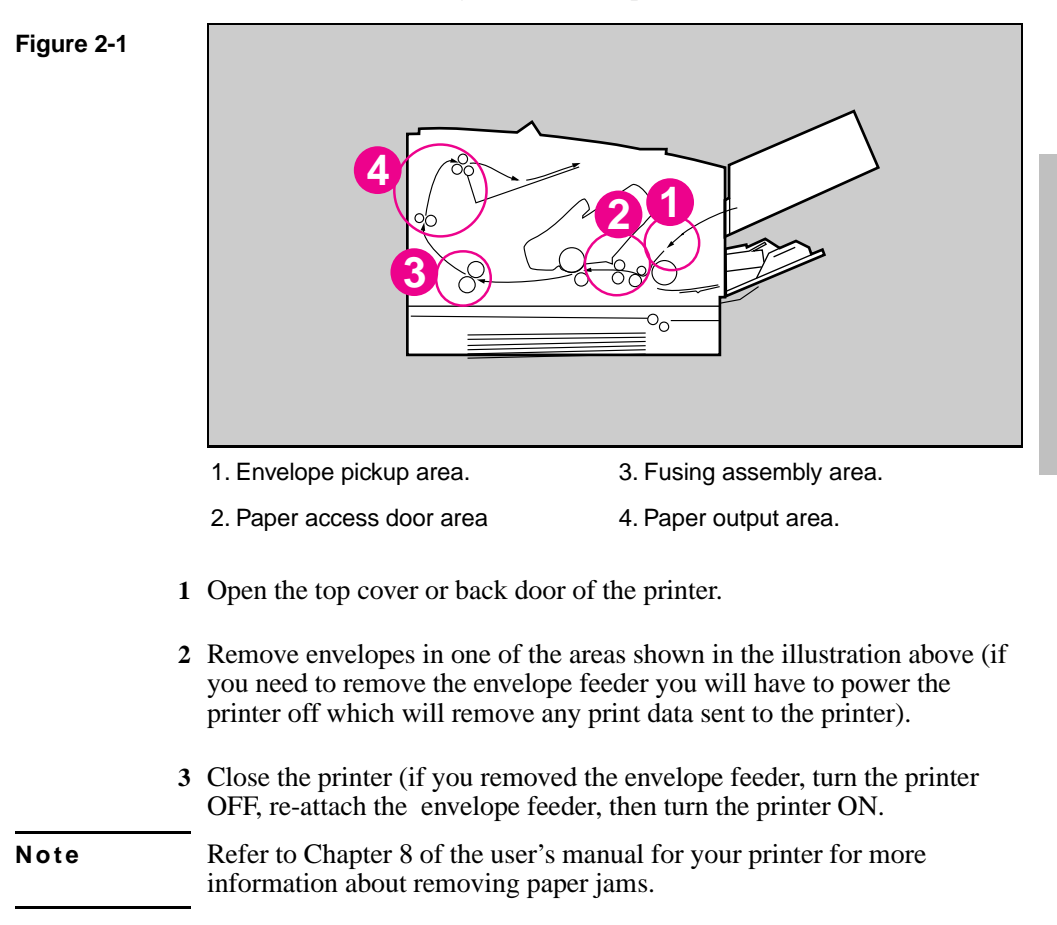

#### If envelopes are wrinkled after printing

- Try using a different kind of envelope.
- Roll a pen or pencil over the envelope edges to flatten the envelopes before inserting them into the envelope feeder.
- Use envelopes with tight construction and sharply creased folds. (Baggy construction can cause an envelope to buckle as it passes through the printer.)
- Make sure that envelopes lie flat when stored to avoid damaging the edges.
- Store the envelopes by laying them flat and placing a weight on top of the stack.

#### If multiple envelopes feed at once

- Make sure that envelope flaps are not interlocked or stuck together with subsequent envelopes in the stack.
- Reload envelopes, making sure the envelope stack is slanted from bottom to top (see "Loading Envelopes in the Envelope Feeder" in Chapter 1).

## If your address prints on paper instead of your envelope

- Check your software application for commands overriding the control panel settings. Refer to your software documentation for information about printing envelopes with an envelope feeder.
- The envelope feeder is not selected in the application. Select the envelope feeder in your application. (Selecting manual envelope feed will not correct this problem, the envelope feeder must be selected.)
- The envelope feeder is empty, install envelopes.

### If shading appears in background areas on the envelopes

Increase the toner attraction to sharpen the printed edges of characters. To increase the toner attraction, follow these steps:

- 1 Press Menu > repeatedly until CONFIG MENU appears.
- 2 Press Item > repeatedly until TONER DENSITY appears.
- 3 Press Value > repeatedly to increase the print density. The higher the number, the greater the attraction.
- 4 Press Select to enter your selection.
- **5** Press **Go** to exit the menus.

## If characters in the return address appear bold or smudged

- Move the return address at least 0.6 inches (15 mm) from the edge of the envelope (in your application software).
- Flatten the envelope edge with a pen or pencil before loading the envelopes into the envelope feeder.

#### **Customer Support**

Use these Hewlett-Packard support services to find information about your envelope feeder:

- Your user's manuals for your printer and envelope feeder guide.
- Your dealer.
- Sales and support offices.
  - Hewlett-Packard products are sold worldwide. To locate a sales and support office nearest you, use your telephone directory or contact one of the major HP offices listed in the back of the user's manual for your printer.
- Customer support phone line (see the inside, front cover of the printer's user's manual). When you call this number you are connected to a group of support personnel who can answer your questions about your printer and envelope feeder.

#### Warranty Information

Refer to the printer user's manual for information on the envelope feeder including:

- Length of warranty.
- Service during the warranty period.
- Warranty limits and exclusions.